SOFTWARE VERTRIEBS GmbH

### LIBRARY for Windows – Was ist neu? Änderungen mit Version 7.40

Einträge, die mit einem solchen Symbol versehen sind, müssen vor der Anwendung ggf. zuerst aktiviert werden. Wie Sie diese Funktionen selbst aktivieren können, steht in der Support-Datenbank (direkter Link unter dem jeweiligen Eintrag).

### **Highlights des Updates:**

### Highlight Nr.1:

#### Vereinfachte Medientypen-Auswahl in der Medien-Suche

In der Medien-Suche kann die Einschränkung der Medientypen nun bequem über eine Auswahl-Liste vorgenommen werden. Bisher war dies nur über die manuelle Eingabe der Medientypkürzel möglich.

Funktionsweise: "Medien" → "Lupe"

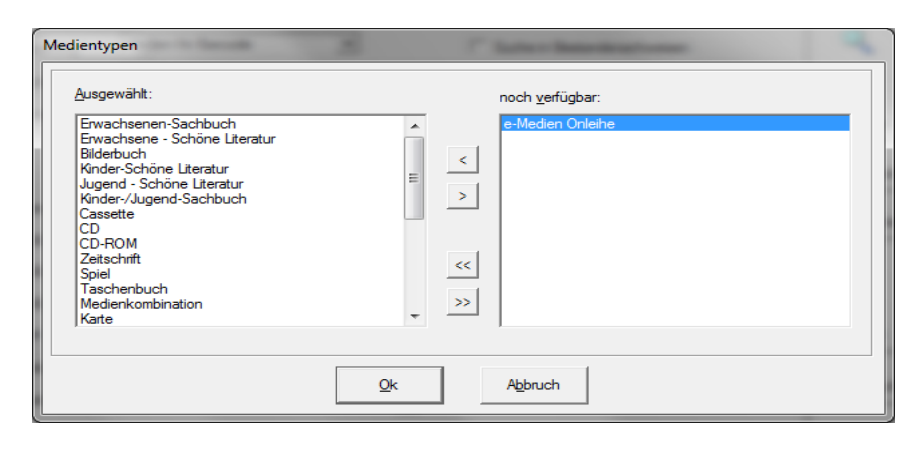

## Highlight Nr.2:

#### Vereinfachte Coverzuordnung

Da bei Musik-CD's oder DVD's keine ISBN vorhanden ist, wird auf Amazon kein Cover gefunden und im LIBRARY nicht hinterlegt. Bisher konnte dann manuell ein Cover über die MAB-Daten zugeordnet werden.

Ab nun können Cover auch komfortabler über "Multimedia-Dateien" zugeordnet werden.

| Multime | diaverknüpfung erfassen                                                                                         | X |
|---------|----------------------------------------------------------------------------------------------------|---|
| Geb     | en Sie die gewünschte Verknüpfung an oder wählen Sie aus                                                        |   |
| (Da     | teiname oder internet-Adresse / URL ):<br>[http://ecx.images-amazon.com/images/1/510,%2B+tSERL, SL500 AA300 jpg |   |
|         | I ⊂ Cover/Abbilung                                                                                              |   |
|         | Qk Abbruch                                                                                                    |   |

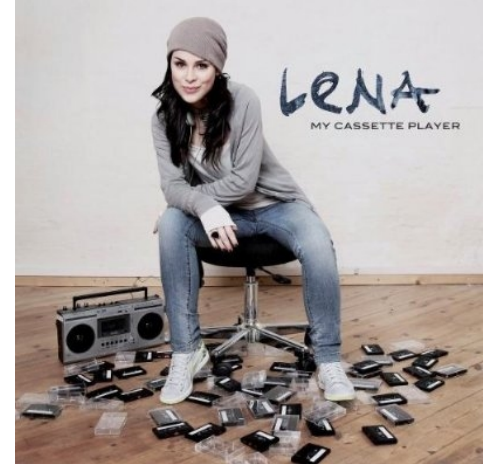

http://fleischmann.org/support/archiv.php?id=1550&prd=2

SOFTWARE VERTRIEBS GmbH

## <u>Highlight Nr.3:</u>

#### Leser-Export für Onleihe

Die Leserdaten können nun für die Onleihe exportiert werden. So können die Leser mit ihren Zugangsdaten auch elektronische Medien über die Onleihe ausleihen. Für die Schnittstelle zur der Online-Ausleihe wird zusätzlich folgendes Produkt benötigt:

http://fleischmann.org/index.php?topic=produkte&subtopic=lfw\_divi\_offline

### Highlight Nr.4:

#### Medien Pauschaländerung

Mit der Pauschaländerung lässt sich ein bestimmtes MAB-Feld bei mehreren ausgewählten Medien mit einem Klick ändern.

#### <u>Funktionsweise</u>: "Medien" $\rightarrow$ "Bearbeiten" $\rightarrow$ "Pauschal-Änderung"

| Pauschal-Ä | nderung                                                                                       |
|------------|-----------------------------------------------------------------------------------------------|
| i          | Suchen und Ersetzen in den ausgewählten Medien<br>> bitte wählen Sie das zu ändernde MAB-Feld |
|            | OK                                                                                            |

Nach dem Klick auf "Ok" wählt man das MAB-Feld aus, das geändert werden soll.

| Pauschal-Änderu                              | ng                                                                |
|----------------------------------------------|-------------------------------------------------------------------|
| MAB-Feld-Nr.<br>Bezeichnung :                | B03<br>Literaturabteilung (DBS+BZ-SH Statistik)                   |
| Medien-Master-<br>DAMED.STANE<br>Suchen nach | Fabelle DAMED:<br>IORT (Col-ID=7)                                 |
| R 12 KEU                                     | sen Begriff (Groß-/Klein-Schreibung und Umlaute werden ignoriert) |
| Ersetzen durch                               |                                                                   |
| <u> </u>                                     |                                                                   |
|                                              | <u>Ok</u> <u>Ab</u> bruch                                         |

Unter "Ersetzen durch" wird die neue Bezeichnung eingetragen und mit "Ok" bestätigt.

SOFTWARE VERTRIEBS GmbH

## Highlight Nr.5:

#### Medienpreis auf dem Kontoauszug ausgeben

Auf dem Kontoauszug kann nun sowohl der Kaufpreis für ein Buch als auch der Gesamtwert aller ausgeliehenen Medien ausgegeben werden.

|                                 | Fleischmar                            | nn Softwa | re              |            |
|---------------------------------|---------------------------------------|-----------|-----------------|------------|
|                                 | Leser Kor                             | ntoauszu  | g               |            |
|                                 |                                       | Datum:    | 25.10.2         | 2012       |
|                                 |                                       | Leser-Nr  | t: 1            |            |
|                                 |                                       | Leser-Na  | ame.: Gates,    | Bill       |
|                                 |                                       | Ausweis   | gültig: 24.10.2 | 2013       |
|                                 |                                       | Kontosta  | ind: EUR + 0,00 |            |
| Ausleihu<br>Med-Nr./<br>Barcode | ngen<br> Titel                        | Fach      | Preis EU R      | D atum     |
| 12345                           | Dancing Jax - Auftakt                 |           | 14,95           | 09.11.2012 |
| 99999996666                     | Department 19 - Die Mission: Thriller |           | 14,99           | 09.11.2012 |
| 0000001                         | Kapita Imarktrecht.                   | A         | 10,00           | 07.11.2012 |
| Anz. 3                          | Gesamtwert der entliehenen Medien     | EUR       | 39,94           |            |
|                                 |                                       |           |                 |            |

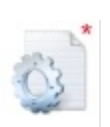

### Highlight Nr.6:

#### Abfrage beim automatischen Wechseln einer Beitragsgruppe

Wenn ein Nutzer automatisch eine Beitragsgruppe wechselt, z.B. von "Jugendlich" auf "Erwachsen", kann jetzt optional eine Abfrage vorgeschaltet werden, ob die Beitragsgruppe an dieser Stelle manuell ausgewählt werden soll. Danach wird die Liste der Beitragsgruppe zur Auswahl eingeblendet.

Diese Option ist vor allem wichtig, wenn erwachsene Leser Gebühren zahlen müssen, aber Schüler gebührenfrei Medien ausleihen können. So bleiben Schüler, die 18 geworden sind, in der richtigen Beitragsgruppe.

Wenn der automatische Beitragsgruppenwechsel aktiv ist, erscheint bei der Installation die Abfrage, ob dieses Feature hinzugefügt werden soll. Nachträglich kann es auch über den Supporteintrag hinzugefügt werden.

http://fleischmann.org/support/archiv.php?id=1571&prd

# Highlight Nr.7:

#### Schnelles Löschen der Medien

Im Medienkatalog unter "Bearbeiten/Schnelles Löschen" ist es nun möglich, mehrere Medien durch einscannen des Barcodes nacheinander zu löschen.

SOFTWARE VERTRIEBS GmbH

## Highlight Nr.8:

### Alle ausgeliehenen Medien verlängern

Nun können bei der Verlängerung alle ausgeliehenen Medien eines Lesers mit einem Klick auf den grünen Haken ausgewählt und mit "OK" verlängert werden.

| Fristverlängerung - Bibliothek                                                                                                    |                                                             |                                                         | _ <b>_</b> X                          |
|----------------------------------------------------------------------------------------------------|-------------------------------------------------------------|---------------------------------------------------------|---------------------------------------|
| Leser-Nr 1 Gates, Bill / Bibliotheken (1)                                                                                                    |                                                             |                                                         |                                       |
| Kontostand EUR 0,00 Ausweis 24.10.2013                                                                                                    |                                                             |                                                         |                                       |
| geliehene Medien                                                                                                    | 3                                                           | Übersic                                                 | ht max. 9999                          |
| Medien-Nr. Titel Rückg. V. St Syst.   00000123345 B Dancing Jax - Auftakt 09.11 0   99999996666 B Department 19 - Die Mission: Thril 09.11 0   0099949 B Kapitalmarktrecht. 07.11 0 | 0 T<br>0 M<br>0 F<br>0 N<br>0 M<br>0 S<br>0 L<br>0 B<br>0 L | IK<br>IT<br>S<br>IO<br>IA<br>B<br>V<br>V<br>V<br>V<br>V | ··· · · · · · · · · · · · · · · · · · |
| vorgemerkte Medien   Barcode/Medien-Nr. Titel am St                                                                                                    | 0 FI<br>0 D<br>0 S<br>0 B<br>0 P<br>0 el<br>0               | D<br>VD<br>LC<br>S<br>S<br>I. Res. / Link               |                                       |
| Medium/Titel<br>Barcode Rückgabe bis                                                                                                    |                                                             |                                                         |                                       |
| Ausleihe <u>R</u> ückgabe <u>F</u> risten <u>V</u> ormerken <u>S</u> tornieren                                                                                                    | <u>O</u> k                                                  |                                                         | Ab <u>b</u> ruch                      |

## Highlight Nr.9:

#### Titeldaten aus Amazon mit Preis

Bei der Übernahme von Titeldaten aus Amazon wird jetzt auch automatisch der Preis übernommen.

| Medium: 9999   | 9996666 / Department 19 - Die Mission: Thriller                         | ×   |
|----------------|-------------------------------------------------------------------------|-----|
| 🗄 Titel 🗮 Ka   | atalog 🗒 Infos 🗒 Schlagwörter 🗒 Stichwörter 🗒 Katalog-Karte 🗒 Erweitert |     |
| Reihe          |                                                                         |     |
| Band           |                                                                         |     |
| Ш.             |                                                                         |     |
| Beilage        |                                                                         |     |
| verliehen an:  | letzter Ausl.:                                                          |     |
| verliehen bis: | Exemplare 0                                                             |     |
| Vormerkungen   | 0                                                                       |     |
| Leihvorgänge   | 0 Leihvorg, Jahr 0 Leihvorg, VJahr 0                                    |     |
| Ausleihstatus  | Leihvorg, Monat                                                         |     |
| letzte Leihe   | Bearbeiter                                                              |     |
| Anschaffung    | 16.10.2012 Preis 14.99 0                                                |     |
|                | •                                                                       |     |
|                |                                                                         |     |
|                | Ok Abbruch Speichem U                                                   | ndo |

SOFTWARE VERTRIEBS GmbH

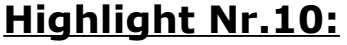

### Leserauswahl ohne Bestätigung

Wenn ein Leser bei einer Ausleihe in der Leser-Auswahl ausgewählt wurde (per "Doppel-Klick" oder Button "Auswählen"), dann ist dies jetzt ohne Bestätigung der Leser-Nummer möglich.

| Musleihe 0 - I    | Biblioth | nek                               |                    |               |      |           | ×]  |   |
|-------------------|----------|-----------------------------------|--------------------|---------------|------|-----------|-----|---|
| Leser<br>Leser-Nr |          | 1 Gates, Bill                     | / Bibliotheken (1) |               |      |           |     |   |
| Kontostand        | H EU     | R 0,00                            | Ausweis 19         | .10.2013      |      |           |     |   |
| geliehene Medier  | Leser-A  | Auswahl (Ausleihe 0 - Bibliothek) |                    |               |      |           |     |   |
| Medien-Nr.        |          |                                   |                    |               | Suc  | the gates |     | Î |
|                   | G        | Name                              | Str.               | Ort           | B.Gr | Leser-Nr  | Abt |   |
|                   |          | Gates, Bill                       |                    | Leingarten    | 1    | 1         |     |   |
|                   |          | Greppin, GL (1)                   | Walther-Rathenau   | Greppin       | 1    | 226       |     |   |
|                   |          | Gröbers, GB                       | Gartenstr. 1a      | Gröbers       | 1    | 114       |     |   |
|                   |          | Großkugel, GB/N                   | Neue Str. 1        | Großkugel     | 1    | 138       |     |   |
| vorgemerkte Med   |          | Hager, Heike                      | LVwA, Ref. 311     | Halle         | 3    | 7         |     |   |
| Barcode/Medie     |          | Heilemann, Anna                   | Falladastraße 14   | Teutschenthal | 3    | 8         |     |   |
|                   |          | Herr B                            |                    | Leingarten    | 1    | 184       |     |   |
|                   |          | Ilsenburg, SB                     | Marienhöfer Str. 9 | Ilsenburg     | 1    | 202       |     |   |
| 1                 |          | Jävenitz, GB                      | Weidenhof          | Jävenitz      | 1    | 198       |     |   |
| Medium/Titel -    |          | Jessen, SB                        | Mühlberger Str. 1  | Jessen/Elster | 1    | 172       |     |   |
| Barcode           |          | Jüttner, Ute                      | Ref. 207           |               | 3    | 243       |     |   |
|                   |          | Kalbe/Milde, SB                   | Schulstr. 11       | Kalbe/Milde   | 1    | 199       |     |   |
| L                 |          | Karsdorf, GB                      | Poststr. 1 / Bürge | Karsdorf      | 1    | 42        |     |   |
| Ausleih           |          | Kemberg, SB                       | Markt 1            | Kemberg       | 1    | 162       |     | - |

Das Programm wechselt automatisch zum Eingabefeld "Medien-Nr/Barcode" und es können nun direkt die Barcodes der auszuleihenden Medien eingescannt werden. Diese Neuerung erspart im Ausleihvorgang einen Klick.

Während der Installation erscheint eine Abfrage, ob dieses Feature automatisch aktiviert werden soll.

http://fleischmann.org/support/archiv.php?id=1573&prd

## Medienkatalog:

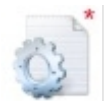

#### Bezeichnungen der MAB-Felder im Medien-Katalog

Die Bezeichnungen/Beschreibungen der MAB-Felder werden nun auch im Medien-Katalog in einer eigenen Spalte angezeigt.

| Medie Medie | en-Wind  | ow 1 - 0000000               |                                    |
|-------------|----------|------------------------------|------------------------------------|
|             | <b>1</b> |                              |                                    |
| Feld        | Ind.     | MAB-Bezeichnung              | Text                               |
| 004         |          |                              | 20120206                           |
| 010         |          | Id-Nr des direkt übergeordn  | 0000001                            |
| 100         |          | Erste Person/Verfasser       | Keulen, Mensje van                 |
| 331         |          | Hauptsachtitel (HST) Vorla   | Schachzüge schnell und leicht test |
| 451         |          | 1. Gesamtheit ist gezählt    | test3                              |
| 529         |          | Beilagenvermerk              | test                               |
| 540         |          |                              | 3-928560-00-X                      |
| 540         | а        | ISBN                         | 978-3453354029                     |
| 700         | 0        | ASB (Allgem. Syst. f. Bibl.) | R 19                               |
| B03         |          | Literaturabteilung (DBS+BZ   | R 12 KEU                           |

http://fleischmann.org/support/archiv.php?id=1574&prd=2

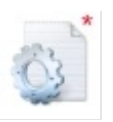

SOFTWARE VERTRIEBS GmbH

#### Prüfung der Autoren-Auswahl erweitert

Die Prüfung der vorhandenen Autoren wurde nun erweitert. Die Felder Name und Vorname wurden nun von 20 Zeichen auf jeweils 30 Zeichen zur Prüfung erweitert.

| Auswahl Autoren |              |                         |
|-----------------|--------------|-------------------------|
|                 | _            | Suche Keulen Mensje van |
| Name            | Vorname      |                         |
| Keulen          | Mensje van   |                         |
| Keuler          | Dorothea     |                         |
| Keun            | Irmgard      |                         |
| Keune           | Hans         |                         |
| Keune           | Herbert      |                         |
| Keunemann       | Herbert      |                         |
| Keup            | Wolfram      |                         |
| Keupp           | Heiner       |                         |
| Keusch          | Erwin        |                         |
| Keusemann       | Hans H.      |                         |
| Keusen          | Walter       |                         |
| Keusgen         | Klaus-Dieter |                         |
| Keuten          | Falk         |                         |
| Kevenhörster    | Paul         |                         |

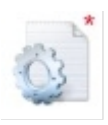

#### Autoren-Auswahl öffnet sich automatisch

Wenn bei einem Medium ein Autor eingetragen wird, öffnet sich automatisch die Autoren-Auswahl. Dies erspart einen Maus-Klick und es werden falsche Eintragungen verhindert.

| Medium   | n: 0000000 / Schachzüge schne | ll und leicht test   |                  |                    | ×                 |   |
|----------|-------------------------------|----------------------|------------------|--------------------|-------------------|---|
| 🗒 Titel  | 🗒 Katalog 🗎 Infos 🗎 Sc        | hlagwörter 🗎 🗒 Stich | wörter 🗎 Ka      | talog-Karte 🗐 Erwe | eitert            |   |
| ISBN     | 978-3453354029                | Medien-Nr.           | 000000           | Erwachs            | ene - Schö 💌      |   |
| Name     | Keulen, Mensje van            |                      |                  |                    | •                 |   |
| 2. Verf. | Auswahl Autoren               | I want it wanted     |                  |                    |                   |   |
| 3. Verf. |                               |                      |                  | Suche              | Keulen Mensje van |   |
| Titel    | Name                          | Vorname              |                  |                    |                   |   |
|          | Keulen                        | Mensje van           |                  |                    |                   |   |
|          | Keuler                        | Dorothea             | -                |                    |                   |   |
| 7        | Keune                         | Hanc                 | -                |                    |                   |   |
| Zusatz   | Keune                         | Herhert              | -                |                    |                   |   |
| Auflage  | Keunemann                     | Herbert              | -                |                    |                   |   |
|          | Keup                          | Wolfram              | -                |                    |                   |   |
| Ort      | Keupp                         | Heiner               |                  |                    |                   |   |
|          | Keusch                        | Erwin                |                  |                    |                   |   |
| Venag    | Keusemann                     | Hans H.              |                  |                    |                   |   |
| Jahr     | Keusen                        | Walter               |                  |                    |                   |   |
|          | Keusgen                       | Klaus-Dieter         | -                |                    |                   |   |
| Querv.   | Keuten                        | Falk                 | _                |                    |                   |   |
|          | Kevenhörster                  | Paul                 |                  |                    |                   | - |
|          |                               |                      |                  | c                  |                   |   |
|          |                               | <u>O</u> k           | A <u>b</u> bruch | <u>S</u> peichem   | <u>U</u> ndo      |   |

http://fleischmann.org/support/archiv.php?id=1577&prd=2

SOFTWARE VERTRIEBS GmbH

#### Ausleihungen der eigenen Filiale

Ab sofort werden standardmäßig nur noch die ausgeliehenen Medien der eigenen Filiale angezeigt. Früher konnten nur alle ausgeliehenen Medien aller Filialen von LIBRARY aufgelistet werden.

Dadurch wird die Anzeige übersichtlicher und man bekommt alle Entleihungen der eigenen Filiale aufgeführt.

| Musleihe     | -Window 1            |           |                          |            |         |       |         | - • •        |
|--------------|----------------------|-----------|--------------------------|------------|---------|-------|---------|--------------|
| <b>1</b>   1 |                      |           |                          |            |         |       |         |              |
| Leser-N      | Name                 | Medien-Nr | Titel                    | ausgel. am | Uhrzeit | Verl. | gemahnt | Rückgabe a   |
| 3            | Bad Kösen, SB/N TEST | 0000002   | Zwangsversteigerungsg    | 24.08.2012 | 114035  | 0     |         | 07.09.2012   |
| 7            | Hager, Heike         | 0000000   | Schachzüge schnell und l | 04.01.2010 | 152600  | 0     |         | 01.02.2010   |
| 23           | Bad Bibra, SB/N      | 0000000   | Schachzüge schnell und l | 12.04.2011 | 134400  | 0     |         | 12.06.2011   |
| 38           | Bad Lauchstädt, SB/N | 0000009   | Praxiskommentar zum U    | 24.06.2009 | 143300  | 0     |         | 24.06.2009   |
| 83           | Bad Dürrenberg, SB   | 000000    | Schachzüge schnell und l | 01.06.2011 | 143000  | 0     |         | 06.06.2011   |
| 124          | SchB GS Herder       | 0000005   | Kreditwesengesetz. Kom   | 12.10.2011 | 085800  | 0     |         | 17.10.2011   |
| 175          | Arendsee, SB         | 0000000   | Schachzüge schnell und l | 25.01.2010 | 155900  | 0     |         | 22.02.2010   |
| 176          | Galk, Christian      | 0000000   | Schachzüge schnell und l | 21.03.2011 | 142700  | 0     |         | 18.04.2011   |
| 241          | Altmersleben, GB     | 900103    | Geo Special 03/2011      | 17.09.2012 | 145553  | 2     |         | 05.10.2012   |
| 241          | Altmersleben, GB     | 0000000   | Schachzüge schnell und l | 20.09.2012 | 1048    | 0     |         | 05.10.2012   |
| 241          | Altmersleben, GB     | 0000013   | Handelsgesetzbuch.       | 21.09.2012 | 1032    | 0     |         | 05.10.2012   |
| 241          | Altmersleben, GB     | 900079    | Cinema 01/2010           | 17.09.2012 | 133212  | 1     |         | 15.10.2012   |
| 241          | Altmersleben, GB     | 900086    | Geo Saison 08/2010       | 17.09.2012 | 133225  | 1     |         | 15.10.2012   |
| 241          | Altmersleben, GB     | 900095    | Mein schöner Garten 02/  | 17.09.2012 | 133226  | 1     |         | 15.10.2012   |
| 241          | Altmersleben, GB     | 900099    | Freundin 01/2011         | 17.09.2012 | 133224  | 1     |         | 15.10.2012   |
| 241          | Altmersleben, GB     | 900106    | Eragon - Das Erbe der M  | 17.09.2012 | 133223  | 1     |         | 15.10.2012   |
| 241          | Altmersleben, GB     | 900082    | Fit for Fun 01/2011      | 17.09.2012 | 133224  | 1     |         | 15.10.2012   |
| 241          | Altmersleben, GB     | 900085    | Geo kompakt 22/2010      | 17.09.2012 | 133225  | 1     |         | 15.10.2012 - |
| •            |                      |           | 1                        |            | 1       |       |         | ► a          |

<u>Funktionsweise:</u> "Info" → "Ausgeliehene Medien"

#### Neue Medien werden schneller gefunden

Durch neue Indexe der Datenbanken wurde die Suche nach neuen Medien im Medienkatalog und im iOPAC optimiert. Beim iOPAC ist dies vor allem von Bedeutung, da nicht nur die Aufrufzeiten schneller sind, sondern auch die Server- und Netzwerk- Belastung wesentlich geringer ist.

#### Leser:

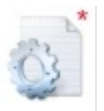

#### Kontoauszug drucken beim Familienausweis

Bisher konnte nur ein Kontoauszug eines Familienausweises (inklusive der Entleihungen aller Familien-Mitglieder) ausgedruckt werden, wenn der gerade ausleihende Leser etwas entliehen hat.

Ab jetzt können jederzeit Kontoauszüge des Familienausweises gedruckt werden, d. h. auch wenn nur ein Mitglied der Familie etwas ausgeliehen hat. In diesem Fall erscheint bei jeder Ausleihe automatisch die Rückmeldung vom System, ob ein Ausdruck mit allen Entleihungen der Familie oder nur die der einzelnen Person ausgedruckt werden soll.

http://fleischmann.org/support/archiv.php?id=1578&prd=2

SOFTWARE VERTRIEBS GmbH

#### Ablaufdatum des Lesers-Ausweises

Ab sofort kann optional **auf den Konto-Auszügen das Ablaufdatum des** Leser-Ausweises zur Information für die Nutzer angezeigt werden.

|                      | Fleischmar                        | nn Softwai                                          | re            |                                       |  |
|----------------------|-----------------------------------|-----------------------------------------------------|---------------|---------------------------------------|--|
|                      | Leser Kor                         | ntoauszug                                           | g             |                                       |  |
|                      |                                   | Datum:                                              | 24.10.2       | 2012                                  |  |
|                      |                                   | Leser-Nr.                                           | : 1           |                                       |  |
|                      |                                   | Leser-Name.: Gates, Bi<br>Ausweis gültig: 24.10.201 |               | ates, Bill<br>4.10.2013               |  |
|                      |                                   |                                                     |               |                                       |  |
|                      |                                   | Kontostar                                           | nd:EUR + 0,00 |                                       |  |
| Ausleihu             | Ingen                             |                                                     |               |                                       |  |
| Med-Nr. /<br>Barcode | Titel                             | Fach                                                | Preis EUR     | Datum                                 |  |
| 0000001              | Kapitalm arktre cht.              | A                                                   | 10,00         | 07.11.2012                            |  |
| Anz 1                | Gesamtwert der entliehenen Medien | EUR                                                 | 10.00         | · · · · · · · · · · · · · · · · · · · |  |

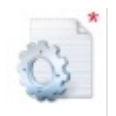

#### Kontoauszug drucken, wenn Leserausweis abgelaufen ist

Früher war es nur möglich, bei Ablauf eines Leser-Ausweises einen Kontoauszug zu drucken, wenn man entweder den Ausweis nochmals (z.B. um ein Tag) verlängert hat oder das Leser-Konto gesperrt hat. Neu ist, dass der Kontoauszug sofort gedruckt werden kann.

Dies erspart bei der Ausleihe viel Zeit, wenn ein Ausweis abgelaufen ist, da nicht extra in die Leserverwaltung gewechselt werden muss.

http://fleischmann.org/support/archiv.php?id=1579&prd=2

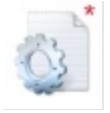

#### Ausweis automatisch verlängern

Es kann nun eingestellt werden, ob das Ablaufdatum des Leser-Ausweises manuell verändert werden kann (wie bisher) oder nur über die Funktion "**Verlängern Leser-Ausweis**".

<u>Funktionsweise</u>: "Funktionen" → "Verlängern"

#### Vorteil:

Mit Klick auf "Verlängern" wird der Ausweis automatisch um ein Jahr verlängert und die Gebühr für die Verlängerung wird berechnet.

| Ausweis verlängern    |                   |
|-----------------------|-------------------|
| Leser<br>Name         | Gates. Bill (1)   |
| Delterore             |                   |
| Beitragsgruppe        | Bibliotheken (1)  |
| gültig bis            | 20.10.2012        |
| Beitragsgruppe ändern | -                 |
| Zeitraum:             | 365 Tage 💌        |
| Gültigkeit bis        | 24.10.2013        |
| Gebühren EUR          | 2,00              |
| [                     | Verlängem Abbruch |

http://fleischmann.org/support/archiv.php?id=1585&prd=2

SOFTWARE VERTRIEBS GmbH

#### Leser-Auswahl: Ort als Volltext

Wenn bei der Leser-Auswahl im Ort "Berlin" angegeben wurde, dann wurden nur alle Leser angezeigt, bei denen auch im Ort "Berlin" angegeben war. Nun kann in der Suche zusätzlich auch nach Teilorten gesucht werden. Wenn bei Ort "Berlin%" eingeben wird, werden auch alle Leser ausgegeben, die zum Beispiel in "Berlin-Kreuzberg" wohnen.

Es kann auch bei Ort "%Berlin%" eingegeben werden, dann werden alle Leser ausgeben, die zum Beispiel in "Neu-Berlin", "Berlin" und "Berlin-Kreuzberg" wohnen.

#### Benutzernamen mit mehr Zeichen

Ab nun ist es möglich, Benutzernamen mit bis zu 15 Zeichen zu vergeben. So kann zum Beispiel Name und Vorname als Benutzername verwendet werden.

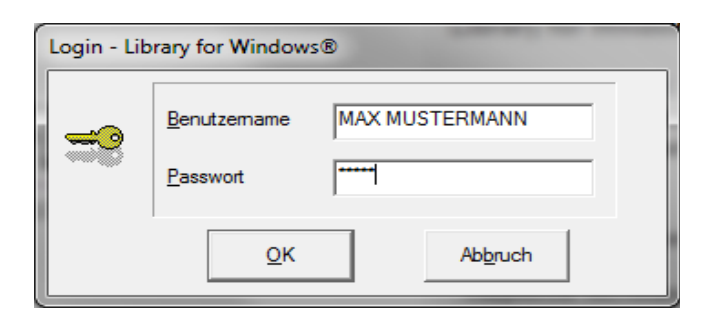

### Ausleihe:

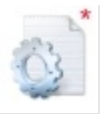

#### Sound bei Ausleihe und Rückgabe

Wenn nach einem Ausleihvorgang nicht jedes Mal auf dem Bildschirm überprüft wird, ob die eben getätigte Ausleihe

erfolgreich war. kann es schon mal vorkommen, dass "Ausleihen verloren gehen". Die Ursachen dafür sind beispielsweise oft, dass der nächste Scan-Vorgang von Windows als <OK> interpretiert wird oder wie im "Stress-Test" der Tastatur-Puffer überläuft (was vor allem durch langsame PCs, nicht optimierte Server, langsame Netzwerk-Verbindungen, überlastete Terminal-Server oder Viren-Scanner verursacht wird).

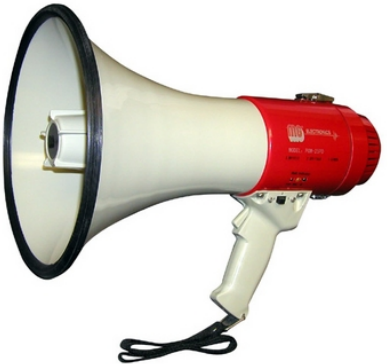

Eine mögliche Abhilfe (sofern eine Soundkarte vorhanden ist) hierfür ist das Abspielen eines Klangs bei einer erfolgreichen Ausleihe bzw. Rückgabe. Der Klang wird erst dann ausgegeben, wenn das Medium richtig verbucht wurde und nicht schon wenn der Barcode eingelesen wurde.

http://www.fleischmann.org/support/archiv.php?id=1580&prd

SOFTWARE VERTRIEBS GmbH

### Verschiedenes:

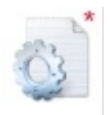

#### (Dieses Feature ist nur für Lernmittel)

Ab sofort kann im System eingestellt werden, dass sich der **Wert (Preis)** eines Exemplars pro Ausleihung um einen gewissen Prozentsatz vermindert. Dies ist z.B. nötig, wenn sich die Höhe des Ersatzanspruches für ein Medium nach der Anzahl der bisherigen Ausleihen richtet.

<u>Voraussetzungen</u>: Die Spalte "LEIHGEB" (Numerisch,(7,4)) muss in der Tabelle DAKTYP.DBF vorhanden sein und die Bestandsnachweise müssen aktiviert sein.

http://www.fleischmann.org/support/archiv.php?id=1565&prd=2

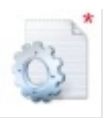

#### Individuelle Leihgebühr für einzelne Medien (Dieses Feature ist nur für Lernmittel)

Nun kann eingestellt werden, dass für einzelne Medien immer bestimmte Leihgebühren berechnet werden. Wenn zu einem Schulfach nicht nur ein Fachbuch benötigt wird, sondern auch ein Arbeitsbuch zum Mitarbeiten, kann separat für dieses Medium ein individueller Preis hinterlegt werden.

http://fleischmann.org/support/archiv.php?id=1576&prd

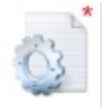

Bestellte Medien können künftig in der LIBRARY Medien-Verwaltung für den Leser mit einer Rückfragen-Option als "bestellt" sichtbar gemacht werden (**Bestell-Katalogisierung**).

So kann beim Erfassen von neuen Medien nun automatisch folgende Rückfrage eingebaut werden:

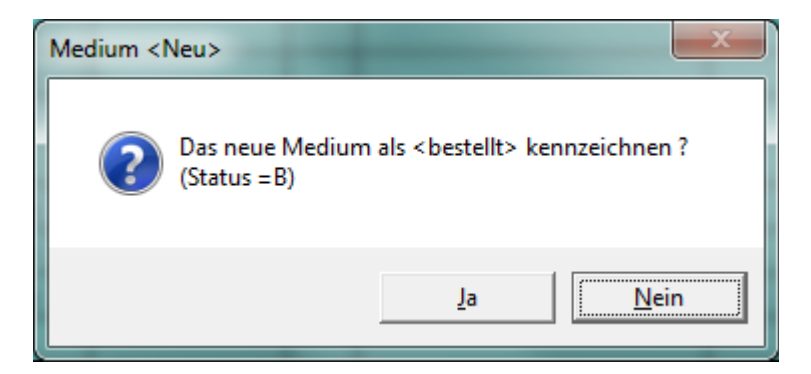

http://www.fleischmann.org/support/archiv.php?id=1581&prd=2

SOFTWARE VERTRIEBS GmbH

Als Leser-Ausweis kann alternativ nun auch eine **Geld-Karte** oder eine **EC-Karte** (sogenannte "smart-card" oder "chip-card") verwendet werden.

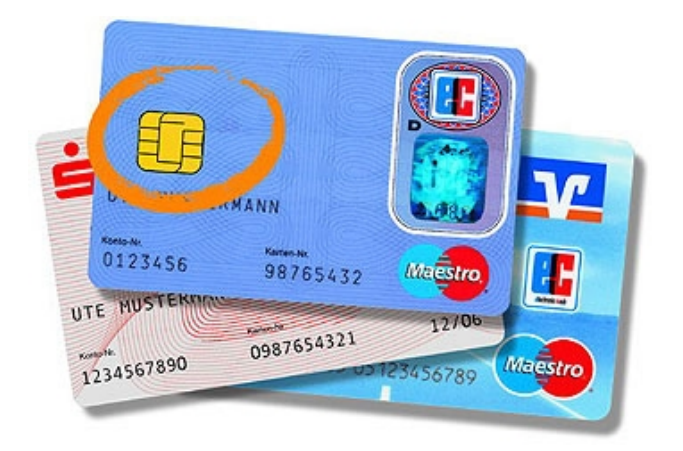

http://www.bundesregierung.de

Diese Funktionalität wird u.a. für (Ganztags-) Schulen benötigt, in denen die Schüler bereits das Essen in der Mensa bargeldlos mit einer Geld-Karte bezahlen.

Auch im Hinblick auf die eventuell kommende "Bildungs-Chipkarte" ist dies ein wichtiger Schritt, da hier dieselbe Technik zum Einsatz kommen soll:

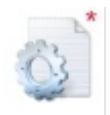

Ab sofort können für einzelne Medientypen keine Gebühren für die Verlängerung erhoben werden.

Beispiel:

Nutzer müssen bei Fernleihen (F) zwar eine (Grund-) Gebühr für die Ausleihe bezahlen, dahingegen fällt die Gebühr für die Verlängerung weg.

http://fleischmann.org/support/archiv.php?id=1572&prd